# 表計算ソフトエクセルの基礎数学教育への活用方法の紹介

The introduction of the methods for computation of fundamental mathematics by Excel.

# 玉木 正一 Masakazu TAMAKI

#### 1. 数学の書式

現在のような数学の式の書き方は、中世ヨーロッ パに始まったと言われている。当時は商業簿記が 急速に発展して、貸借表などの会計的な技術も発 展した。等号の様に両辺のバランスを重視する行 き方である。貸し方、借り方の2カ所ではあるが、 データの連結が明示されている。それまでの、論 理的な証明、推論とは違った、フィードバックの 視点が確立されたのである。

エクセルでは、データの連結は縦横無尽で、初期 の貸借表とは比較にならない。推論、観察の奥が 深いのである。この奥の広さを、数学の抽象概念 の心理的な理解に使っていく事は出来ない物であ ろうか。(概念の習得こそ教育の主要部分であり、 いかに難しくともやり遂げねばならない。) この為のエクセルの便利の良い使用方法がある。 ここでいくつかを紹介していきたい。

## 2. 分数計算、除法

普通の分数計算が出来ない大学生がいるそうであ る、彼らといえども電卓で四則計算が出来る。通 分などデータの連結の処理が上手くできないので あろう。分数式になれば、文字式の係数も考えな ければならない。エクセルで、分数式のデータの 連結を計算してしまえば、この様な困難は大幅に 減少する。人間の得意な事は、パターン認識であ る。機械には難しい、顔の表情を読み取ってしま う事は、元々人間に備わった能力である。機械に これをアシストさせれば良い。

先ずは、組み立て除法で1次式の計算をする。

$$(x^{4}-2x^{3}-20x^{2}+23x+13) \div (x-5)$$
  
=x^{3}+3x^{2}-5x-2.....3

授業で習うのは図1の形式であるが、これを係数

だけ、書き出したのが、組み立て除法である。こ れを、エクセルで行うと、

|   | AVERAG | iΕ | ▼ × √ | / = +C          | <b>4*\$</b> A\$2 |    |    |
|---|--------|----|-------|-----------------|------------------|----|----|
|   | A      | В  | С     | D               | Е                | F  | G  |
| 1 |        |    |       |                 |                  |    |    |
| 2 | 5      |    | 1     | -2              | -20              | 23 | 13 |
| 3 |        |    |       | +C4 <b>*</b> \$ | A\$2             |    |    |
| 4 |        |    | 1     |                 |                  |    |    |
| Б |        |    |       |                 |                  |    |    |

図2

更に続けると

| D3 🔽 |   |   |   | = =+C4*\$A\$2 |     |     |     |
|------|---|---|---|---------------|-----|-----|-----|
|      | A | В | С | D             | E   | F   | G   |
| 1    |   |   |   |               |     |     |     |
| 2    | 5 |   | 1 | -2            | -20 | 23  | 13  |
| 3    |   |   |   | 5             | 15  | -25 | -10 |
| 4    |   |   | 1 | 3             | -5  | -2  | 3   |
| Б    |   |   |   |               |     |     |     |

図 3

商の係数は最下段にあり1,3,-5,-2で余 りは3である。この係数の裏に、隠れている文字 式を認識する事、それが、抽象概念を習得する事 になる。

これを続けるとテーラー展開となる。

| 1  |   |   |    |     |     |     |
|----|---|---|----|-----|-----|-----|
| 2  | 5 | 1 | -2 | -20 | 23  | 13  |
| 3  |   |   | 5  | 15  | -25 | -10 |
| 4  |   | 1 | 3  | -5  | -2  | 3   |
| 5  |   |   | 5  | 40  | 175 |     |
| 6  |   | 1 | 8  | 35  | 173 |     |
| 2  | 5 | 1 | -2 | -20 | 23  | 13  |
| 3  |   |   | 5  | 15  | -25 | -10 |
| 4  |   | 1 | 3  | -5  | -2  | 3   |
| 5  |   |   | 5  | 40  | 175 |     |
| 6  |   | 1 | 8  | 35  | 173 |     |
| 7  |   |   | 5  | 65  |     |     |
| 8  |   | 1 | 13 | 100 |     |     |
| 9  |   |   | 5  |     |     |     |
| 10 |   | 1 | 18 |     |     |     |

# 図4 図5

影の部分を繰り返し下に貼り付けて行くと、図5 の最も下の段の結果を得る。 これは、

 $\begin{aligned} x^{4-} 2x^{3-} 20x^{2} + 23x + 13 \\ = (x-5)^{4} + 18(x-5)^{3} + 100(x-5)^{2} + 173(x-5) + 3 \\ & \boxtimes 6 \\ \\ O 様 に テ - ラ - 展開 されている。$ 差分方程式でも同様の計算を行う。 $<math display="block">\begin{aligned} \Delta x^{(3)} = (x+1)(x+1-1)(x+1-2) - x(x-1)(x-2) \\ = 3x(x-1) = 2x^{(2)} \\ n^{2} = n(n-1) + n \\ x = 1 \\ \sum_{x=1}^{n} x^{2} = \frac{1}{3}(n+1)n(n-1) + \frac{1}{2}(n+1)n \\ = \frac{1}{6}n(n+1)(2n+1) \end{aligned}$ 

図7 \*印の展開を利用して、和分公式を使う。

| degree                                  | 2                       | 1             | 0                  |        |           |
|-----------------------------------------|-------------------------|---------------|--------------------|--------|-----------|
| 1                                       | 1                       | 0<br>1        | 0<br>1             |        |           |
| 2                                       | 1                       | $\frac{1}{2}$ | 1                  |        |           |
|                                         | 1                       | 3             |                    |        |           |
| $n^{3}=n^{(3)}+$                        | $-3n^{(2)}+n$           |               |                    |        |           |
| =(n - 0)(                               | n - 1)(n -              | 2)+3          | (n-0)              | (n-1)- | +( n - 0) |
| $\sum_{x=1}^{n} x^{3} = \frac{1}{4} (r$ | n+1)(n-                 | 0)(n·         | -1)(n-             | - 2)   |           |
| $+\frac{3}{3}(n+1)($                    | n - 0) ( n -            | - 1) +-       | $\frac{l}{2}(n+l)$ | !)n    |           |
| $=\frac{1}{4}n^4 + \frac{1}{2}n$        | $^{3}+\frac{1}{4}n^{2}$ |               |                    |        |           |

図8

各和分を合計すればよいのである。サマンドを階 乗の差分に分解して、合計すればよい。

# 3. エクセルの入力

ここでエクセルのデータ入力法について見てみよ う。エクセルは、連続した数値データの入力、修 正に優れている。この点だけでも、専門の数式処 理ソフトより実用的である。 2での最初の組み立て除法のデータは、マウスで 入力領域を反転させておいて、白地の部分に入力 し、リターンキーを押す。自動的に入力領域が移 動する。

|   | A | В | С | D  | E   | E F | G   | Н |  |  |
|---|---|---|---|----|-----|-----|-----|---|--|--|
| 1 |   |   |   |    |     |     |     |   |  |  |
| 2 | 5 |   | 1 | -2 | -20 | 23  | 13  |   |  |  |
| 3 |   |   |   | 5  | 15  | -25 | -10 |   |  |  |
|   |   |   |   |    |     |     |     |   |  |  |

(ノートパソコンを利用している方には、別にテ ンキー又はフルサイズキーボードを使用すること をお勧めする。)

作業もコピーが出来る、下のように

| 2 |   |   | 0   | 0 | 0 |  |
|---|---|---|-----|---|---|--|
| 3 | 1 |   | 1   | 1 | 1 |  |
| 4 |   | 1 | 1   | 1 | 1 |  |
| 5 | ය |   | 2   | 6 |   |  |
| 6 |   | 1 | 3   | 7 |   |  |
|   |   |   | 図10 |   |   |  |

コピー部分を反転させて、Ctrl+Cでクリップボー ドに取り込む、ペーストの開始点(太十字のセル) をクリックして、Ctrl+Vでペーストする。 数値データをペーストするときには、右ボタンを 押し、「形式を選択して貼り付け」の数値を選ぶ

| ; | 形式を選択して貼り付け                                               |                                                                                          |
|---|-----------------------------------------------------------|------------------------------------------------------------------------------------------|
|   | 貼り付け<br>C すべて(A)<br>C 数式(E)<br>@ 値(V)<br>C 書式( <u>I</u> ) | <ul> <li>○ コメント(Q)</li> <li>○ 入力規則(N)</li> <li>○ 罫線を除くすべて(X)</li> <li>○ 列幅(W)</li> </ul> |

図11

4. 部分分数分解(分母が1次式の積の場合) 基礎数学でも現れ、分数式の積分でも使う重要な 計算に、部分分数分解がある。 例えば次のような物である。

$$\frac{x^{2}+12x-61}{(x-3)(x-5)(x+1)} = \frac{a}{x-3} + \frac{b}{x+1} + \frac{c}{x-5}$$
両辺をx-3倍して、x=3を代入する。  

$$\frac{x^{2}+12x-61}{(x-5)(x+1)} = a + \frac{b(x-3)}{x+1} + \frac{c(x-3)}{x-5}$$

$$\frac{x^{2}+12x-61}{(3-5)(3+1)} = \frac{-16}{-8} = 2 = a$$

左辺の分子のxへの代入が意外に大変であるが、 組み立て除法の右端に現れる-16が結果になる。

| 1 |   |   |    |     |   |
|---|---|---|----|-----|---|
| 2 | 3 | 1 | 12 | -61 |   |
| 3 |   |   | 3  | 45  |   |
| 4 |   | 1 | 15 | -16 |   |
| Б |   |   |    |     | 2 |

図13

あとは3を、-1,5と替えて行くだけである。 分母への代入も必要なことに注意する。

#### 5. 分母が一種類の1次式の累乗の場合

これは、2で述べたテーラー展開と同じであるが、 書き順は前からになる。

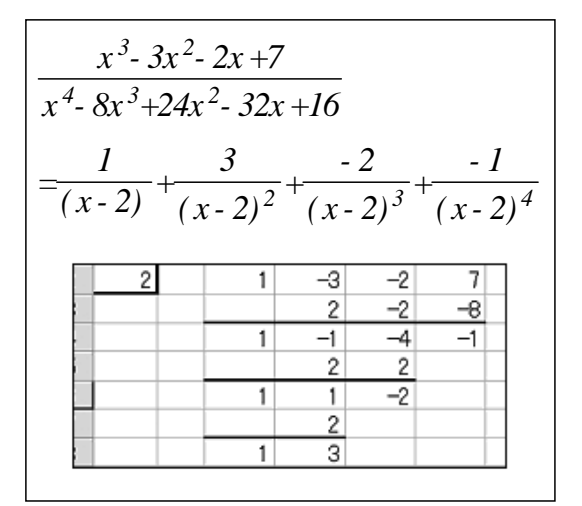

#### 図14

左から、1, 3、-2、-1が分子になる。

# 5. 組み立て除法の拡張

多項式は、幾つかの1次式と2次式の積に分解 できる。(代数学の基本定理)よって、組み立 て除法には、2次式への拡張が必要になる。 その為にはモニックと言う概念が必要になる。 最高次の項の係数が1の多項式をモニックという。 従来の組み立て除法もその一つである。分母が モニックでない場合は、最高次の係数で分母分 子を割りモニックにすればよい。

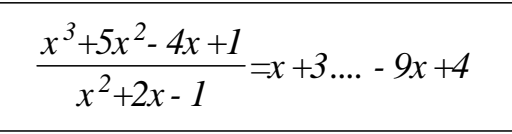

図15 上の除法に対しては、分母の第2項以下の符号 を反対にした係数(-2,1)を用いて組み立 て除法を拡張する。下のようになる。

|   | A  | В | С | D | E  | E I | G |  |
|---|----|---|---|---|----|-----|---|--|
| 1 |    |   |   | 1 | 5  | -4  | 1 |  |
| 2 | -2 |   |   |   | -2 | -6  |   |  |
| 3 |    | 1 |   |   |    | 1   | 3 |  |
| 4 |    |   |   | 1 | 3  | -9  | 4 |  |
| Б |    |   |   |   |    |     |   |  |

図16

斜めに係数ベクトルの倍数(-2,1)、(-6,3) が配置されていて、セルG2が削除されているこ とに注意して欲しい。余り(分子)は後の2セ ルの-9x+4となる。

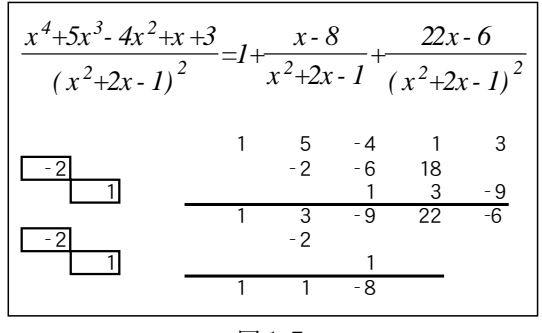

図17

の様に、2次式累乗型の分母に対しても、部分 分数分解が可能である。

#### 6. 山辺の方法への拡張

今までは多項式で割り算をしてきたが、演算子 の1次式での除法を考えてみたい。これは、1 階の定数係数線形微分方程式の特殊解を求める ことと同じ事である。

| ( <i>D</i> + <i>l</i> ) <i>y</i> = | $=x^3+5x^2-4x+1$                     |
|------------------------------------|--------------------------------------|
| 余関数                                | $y_0 = c e^{-x}$                     |
| 特殊解                                | $y_1 = \frac{1}{1+D}(x^3+5x^2-4x+1)$ |
| 一般解                                | $y = y_0 + y_1$                      |

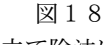

特殊解に使う組み立て除法は

|   | A      | D | 0 |                  |                  |   |  |
|---|--------|---|---|------------------|------------------|---|--|
|   | degree | ) | 3 | 2                | 1                | 0 |  |
| 2 |        |   | 1 | 5                | -4               | 1 |  |
| 3 | -1     | D |   | =C4 <b>*</b> \$/ | A\$3 <b>∗</b> C1 |   |  |
| 1 |        |   | 1 |                  |                  |   |  |
|   |        |   |   |                  |                  |   |  |

## 図19

| の様に、 | degree | の行が付け加わる。 | この行の値 |
|------|--------|-----------|-------|
| もかけ算 | をする。   | 4行目に計算結果な | が出る。  |

|   | L.A                         | U.U. | 0 | U  | L  |     | u. |  |  |  |
|---|-----------------------------|------|---|----|----|-----|----|--|--|--|
| 1 | dagree                      | 3    | 3 | 2  | 1  | 0   |    |  |  |  |
| 2 |                             |      | 1 | 5  | -4 | 1   |    |  |  |  |
| З | -1                          | D    |   | -3 | -4 | 8   |    |  |  |  |
| 4 | L                           |      | 1 | 2  | -8 | . 9 |    |  |  |  |
| Б |                             |      |   |    |    |     |    |  |  |  |
|   | $y_1 = x^3 + 2x^2 - 8x + 9$ |      |   |    |    |     |    |  |  |  |

図20

これは、指数関数と多項式の積の積分にも利用で きる。その例を上げてみよう。

| ∫(              | x <sup>3</sup> +. | $2x^2 - 3x$         | c +5) a     | $e^{-x}dx =$           | $\frac{1}{D}(x^3+$   | $-2x^2 - 3x$              | +5) e <sup>-</sup> | x       |
|-----------------|-------------------|---------------------|-------------|------------------------|----------------------|---------------------------|--------------------|---------|
| =e <sup>-</sup> | $x \frac{1}{D}$   | $\frac{1}{-1}(x^3)$ | $+2x^{2}$   | - 3x +5)               | $=e^{-x}\frac{1}{1}$ | $\frac{l}{D}(-x^{\beta})$ | $-2x^{2}+$         | 3x - 5) |
|                 |                   | A                   | В           | С                      | D                    | E                         | F                  | - (     |
|                 | 1                 | degree              | э           | 3                      | 2                    | 1                         | 0                  |         |
|                 | 2                 |                     |             | -1                     | -2                   | 3                         | -5                 |         |
|                 | 3                 | 1                   | D           |                        | -3                   | -10                       | -7                 |         |
|                 | 4                 |                     |             | -1                     | -5                   | -7                        | -12                |         |
|                 | -                 |                     |             |                        |                      | -                         |                    |         |
| 1               | !=( -             | $x^{3}-5x$          | $^{2}$ - 7x | - 12) e <sup>- y</sup> | r                    |                           |                    |         |

図21

これは、特殊解の解法と全く同じである。

2次以上の微分方程式に対しては、部分分数の方 法と、2次式への拡張の方法と2種類ある。ここ では、部分分数分解を応用した方法を用いてみよ う。エクセルも分数表示ができるので、今回は分 数表示する。但し、帯分数であることを注意され たい。

| (D+1)(L | $(y) = 3x^3 + 2x^2 - 5x + 1$                                          |
|---------|-----------------------------------------------------------------------|
| 余関数     | $y_0 = c_1 e^{-x} + c_2 e^{-2x}$                                      |
| 特殊解     | $y_1 = \frac{1}{(D+1)(D+2)} (3x^3 + 2x^2 - 5x + 1)$                   |
|         | $= \left(\frac{1}{D+1} - \frac{1}{D+2}\right) (3x^3 + 2x^2 - 5x + 1)$ |

⊠22

これは少々複雑になる。先ず分母を定数が1のD の1次式にする。

|   | A  | D  | U | U | E |    | u |   |
|---|----|----|---|---|---|----|---|---|
| 1 |    | 1  | D | 3 | 2 | 1  | 0 |   |
| 2 | 分母 | 1  | 1 | 3 | 2 | Ъ  | 1 |   |
| 3 | α  | -1 | D | 3 | 2 | -5 | 1 |   |
|   |    |    |   |   |   |    |   | _ |

「分母」というのは分母の係数、「α」は組み立

て除法で使われるαである。全体を分数モードに して、表を2枚コピーする。コピーの仕方は、 ctrlキーを押したままシートのタグをマウスでタ グの外に移動するだけである。

| A I           |                 | U                            |                                                                                                    | E                                                                         | F                                                                         | G                                                                                                    | Г                                                                                                    |
|---------------|-----------------|------------------------------|----------------------------------------------------------------------------------------------------|---------------------------------------------------------------------------|---------------------------------------------------------------------------|----------------------------------------------------------------------------------------------------|----------------------------------------------------------------------------------------------------|
|               | 1               | D                            | 3                                                                                                    | 2                                                                         | 1                                                                         | 0                                                                                                    |                                                                                                    |
| 母             | 1               | 1                            | 3                                                                                                    | 2                                                                         | Ъ                                                                         | 1                                                                                                    |                                                                                                    |
|               | -1              | D                            | 3                                                                                                    | 2                                                                         | -5                                                                        | 1                                                                                                    |                                                                                                    |
|               |                 |                              |                                                                                                    | -9                                                                        | 14                                                                        | -9                                                                                                    |                                                                                                    |
|               |                 |                              | 3                                                                                                    | -7                                                                        | 9                                                                         | -8                                                                                                    |                                                                                                    |
| N\ <u>She</u> | et <b>î</b> .v  | Sheet                        | 1 (3) <b>/</b> S                                                                                                    | heet1 (                                                                   | 2)/She                                                                    | et2/S                                                                                                    | • [                                                                                                    |
|               | ₽<br>₽<br>N\She | 1<br>♣ 1<br>−1<br>N Sheet 1, | 1 D<br>□ 1 D<br>□ 1 1<br>□ 1 D<br>□ 1 D<br>□ 1 | 1 D 3<br>□ 1 D 3<br>□ 1 D 3<br>□ 1 D 3<br>□ 1 D 3<br>□ 3<br>N Sheet (3)/S | 1 D 3 2<br>↓ 1 1 3 2<br>−1 D 3 2<br>−9<br>3 −7<br>N Sheett (3)/Sheet1 (3) | 1     0     3     2     1       1     1     3     2     -5       -1     0     3     2     -5       -1     0     3     2     -5       -9     14       3     -7     9       N     Sheett     (Sheet1 (3)/Sheet1 (2)/Sheet1 (2)/S | 1     0     3     2     1     0       1     1     3     2     -5     1       -1     D     3     2     -5     1       -1     D     3     2     -5     1       -9     14     -9       3     -7     9     -8       N     Sheet1 (3)/Sheet1 (2)/Sheet2/S |

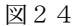

ー度成功すれば、二度目以降は容易である。この やり方には慣れて欲しい。

|   |    | 2     | D | 3        |     | 2  |     |    |     | 0          |     |
|---|----|-------|---|----------|-----|----|-----|----|-----|------------|-----|
| 2 | 分母 | 2     | 1 | 3        |     | 2  |     | -5 |     | 1          |     |
| 3 | α  | - 1/2 |   | 1        | 1/2 | 1  |     | -2 | 1/2 |            | 1/2 |
| 4 |    |       |   |          |     | -2 | 1/4 | 1  | 1/4 |            | 5/8 |
| 5 | 商  |       |   | 1        | 1/2 | -1 | 1/4 | 1  | 1/4 | Ф <u>1</u> | 1/8 |
| 6 |    |       |   |          |     |    |     |    |     |            |     |
|   |    |       |   | <b>—</b> | ~ - |    |     |    |     |            |     |

図25

分母の定数を2にしたので、分母分子が2で割られ、計算は表のようになる。シート1(3)を開き、 最後にシート間の引き算を対応するセルに対して 行うと、下段に特殊解を得る。

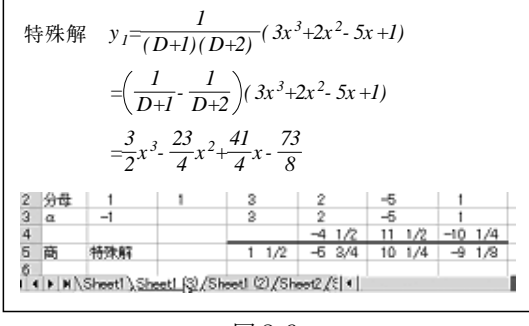

図26

部分分数分解法で解くにはシートの串刺し計算が 必要になる。

拡張した山辺の方法を、5で行ったように分母を Dの2次式まで拡張すれば、そのままで解を得る が計算は横方向ににかなり長くなる。

7. エクセルの本来の使い方、統計への応用

大日本図書「確率統計」にある、殆ど全ての問題、 例題は挿入→関数、又はツールバーの関数ウィザ ードより引き出す→統計関数を呼び出す→マウス で、対象となるデータ領域をクリックする→解を 得る。但し、Averageなどで、統計学の正規の 用語のMean Valueを表していたり、習慣的な 用法を用いているので注意する必要がある。 例を上げてみよう。「確率統計」P69 問3では 間3 次の表は,10名の学生に数学のテストを2回 実施した結果の成績である。1回目の得点Xと2回 目の得点Yの相関係数を求めよ。

| 学生番号 | 1  | 2   | 3  | 4  | 5  | 6  | 7  | 8  | 9  | 10 |
|------|----|-----|----|----|----|----|----|----|----|----|
| 1回目  | 47 | 77  | 96 | 43 | 71 | 90 | 55 | 64 | 60 | 80 |
| 2回目  | 30 | 100 | 57 | 48 | 85 | 95 | 53 | 69 | 58 | 75 |

図27

相関係数を計算するウィザードを引き出して、ク リックする。

|   | A              | В    | C  | U    | E   | F  | G  | н  | 1        | J      | K   | L  |  |
|---|----------------|------|----|------|-----|----|----|----|----------|--------|-----|----|--|
| 4 |                | 学生番号 | 1  | 2    | 3   | 4  | 5  | 6  | 7        | 8      | 9   | 10 |  |
| Б |                | 108  | 47 | 77   | 96  | 43 | 71 | 90 | 55       | 64     | 60  | 80 |  |
| β |                | 208  | 30 | 100  | 57  | 48 | 85 | 95 | 53       | 69     | 58  | 75 |  |
| 7 |                |      |    |      |     |    |    |    |          |        |     |    |  |
| В |                | 相関係数 | =  | C5:L | _5) |    |    |    |          |        |     |    |  |
| þ |                |      |    |      |     |    |    |    |          |        |     |    |  |
| 0 | ) CORREL       |      |    |      |     |    |    |    |          |        |     |    |  |
| 1 | 配列1 C5:L5      |      |    |      |     |    |    |    | <u> </u> | {47,77 | ,9  |    |  |
| 2 | ■<br>「<br>百己列2 |      |    |      |     |    |    |    |          |        | s = |    |  |
| 3 |                |      | N  |      |     |    |    |    |          |        |     |    |  |

図28

| 学生番号 | 1  | 2    | 3    | 4  | 5  | 6  | 7  | 8  | 9  | 10 |
|------|----|------|------|----|----|----|----|----|----|----|
| 108  | 47 | 77   | 96   | 43 | 71 | 90 | 55 | 64 | 60 | 80 |
| 208  | 30 | 100  | 57   | 48 | 85 | 95 | 53 | 69 | 58 | 75 |
|      |    |      |      |    |    |    |    |    |    |    |
| 相関係数 | =  | 0.65 | 6007 |    |    |    |    |    |    |    |
|      |    |      |      |    |    |    |    |    |    |    |

図29

とセルに0.650071568759793を得る。

これを電卓で計算すると入力ミス、エラー表示、 など相当のストレスが伴う。

エクセルでも少々工夫が必要な問題に2次元の独 立性の検定がある。同じく「確率統計」p123の 例題2を見てみる。

[例題2] 200人の有権者を任意抽出して,A党, B 党, C党の支持者を調べたら,表のようになった。 40歳未満と40歳以上とで政党の支持率に違 いがあるといってよいか。

|       | A党 | B 党 | C党 | 計   |
|-------|----|-----|----|-----|
| 40歳未満 | 40 | 36  | 20 | 96  |
| 40歳以上 | 59 | 26  | 19 | 104 |
| 計     | 99 | 62  | 39 | 200 |

図30

これは全く同じ表を3枚作り、2枚目は期待度数 表、3枚目は統計量

のに用いる。表の作成には、Crtl+マウスボタン でシートタグをドラッグ、デッドコピーを行う。

|            | A        | В      | С         | D             | E               |     |
|------------|----------|--------|-----------|---------------|-----------------|-----|
| 1          |          | A党     | B党        | C党            | Ħ               |     |
| 2          | 40歳未満    | 40     | 36        | 20            | 96              |     |
| 3          | 40歳以上    | 59     | 26        | 19            | 104             |     |
| 4          | 計        | 99     | 62        | 39            | 200             |     |
| ц <u>–</u> | ▶ ▶ /She | et2/Sh | eet2 (2)` | <u>Sheet2</u> | <u>(3)</u> /She | eť. |

#### 図31

2枚目を期待度数表、3枚目を、変量T計算のサ マンド(被和数)の表にする。

|   | A       | В      | С         | D       | E      |   |
|---|---------|--------|-----------|---------|--------|---|
| 1 | 期待度数    | A党     | B党        | C党      | 計      |   |
| 2 | 40歳未満   | 47.52  | 29.76     | 18.72   | 96     |   |
| 3 | 40歳以上   | 51.48  | 32.24     | 20.28   | 104    |   |
| 4 | 計       | 99     | 62        | 39      | 200    |   |
|   | ▶ N/She | et2∖Sh | eet2 (2), | /Sheet2 | (3)7SF | • |

|   | Δ       | в      |            |               | F             |   |
|---|---------|--------|------------|---------------|---------------|---|
|   | ~       |        |            |               |               |   |
| 1 | sumand  | A党     | B党         | C党            | 計             |   |
| 2 | 40歳未満   | 1.19   | 1.3084     | 0.0875        | 96            |   |
| 3 | 40歳以上   | 1.0985 | 1.2077     | 0.0808        | 104           |   |
| 4 | 計       | 99     | 62         | 39            | 200           |   |
| 5 |         |        |            |               |               |   |
| 6 | Т       | =      | 4.9729     | 65643         |               |   |
|   | ▶ N/She | et2/Sh | eet2 (2) \ | <u>Sheqt2</u> | <u>(3)/SF</u> | 4 |

#### 図32

クリックとΣボタンを用いて計算でき、独立性の 検定を短時間の作業で行うことが出来る。また、 表の規模に関係しない。

#### 8. 関数論、微分積分学のグラフの作成

「Excelでやさしく学ぶ微分積分」(室 淳子、 石村 貞夫著)では、エクセルで数学のグラフを 描く際は散布図の使用を勧めている。

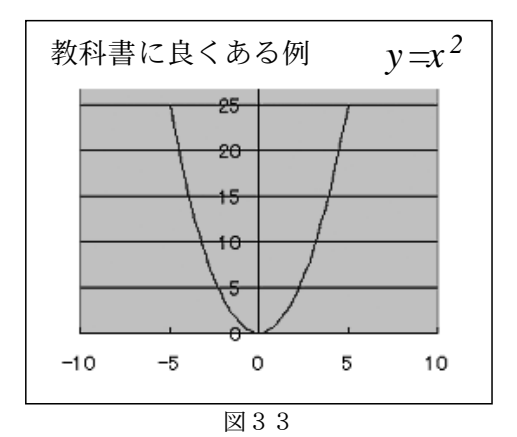

| - 5 | -4 | - 3 | - 2 | - 1 | 0 | 1 | 2 | 3 | 4  | 5  |
|-----|----|-----|-----|-----|---|---|---|---|----|----|
| 25  | 16 | 9   | 4   | 1   | 0 | 1 | 4 | 9 | 16 | 25 |

対応表からグラフを作成すると、図33のように なる。数学のグラフとしても見苦しくはない。 更に差分の表を作りグラフにすると

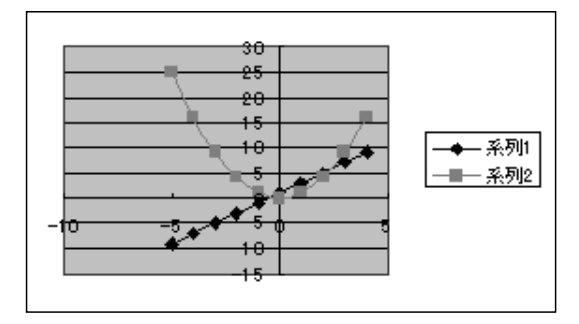

図34

となり、微分(差分)がとなる様子が視覚的に も実現できる。勿論数式処理ソフトでも実現は 容易であるが、表から概形を描くという意味が なくなる。

積分を和分で近似すると、グラフは

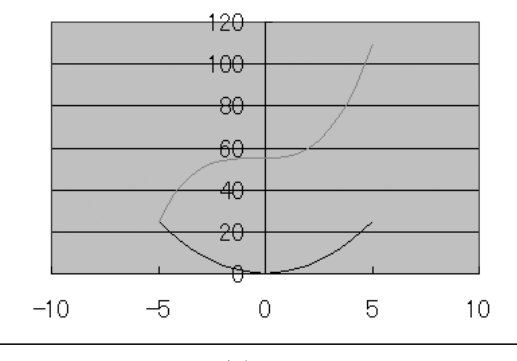

朧気ながら、不定積分 $y = \frac{1}{3}x^3 + c$ の形が見えて

くる。平行移動等は、数値表を見るだけでは感覚 的な理解は難しい。この様なグラフの割付を自働 作成してくれることは有り難い。

# 9. 線形代数学・ベクトルの作図

多くの教科書に、ベクトルを作図せよと言う問題 が出ている。果たして、作図する用紙の事を考え ているのであろうか疑問に思うことも多い。

エクセルの場合、上記の散布図を使うと容易にベ クトルの軸の部分は何本でも作成できる。流石に 矢印の先端までは上手く作図できないが、想像力 で補って欲しい。

問題 次の位置ベクトルを作図しなさい。

(2,3)、(-2,1)、(2,-2)などでは、原点(0,0)を加えてグラフにすると下のようになる。

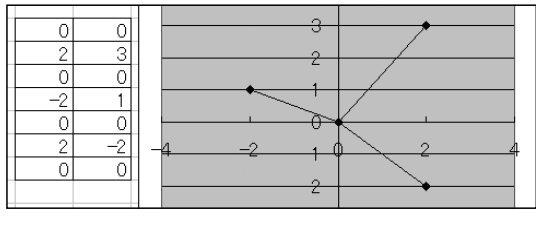

図36

左側の位置ベクトルデータを線分表示してくれる。 データを変化させると線分も変更される。矢印と の対応が理解しやすく、面白い。勿論このデータ 列に一次変換を施すことも可能である。それには 行列の乗法の計算が必要になる。

#### 10. 行列の乗法、逆行列、行列式

エクセルでは、行列の計算を関数を用いて計算す る。キー入力する上での注意が幾つか必要になる。 例として3×3行列の逆行列の入力についてみて みよう。

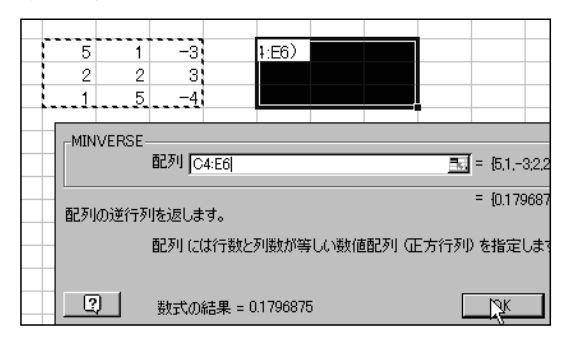

図37

左上点線で囲まれた行列の逆行列を右上黒く塗り つぶされた部分に表示するのだが、そのままOK ボタンやレリターンキーを押してしまうと白く表 示されているセルだけに値が入る。全体に出力す るには、Ctrl+shiftキーを押したままOKボタン を押す。(リターンキーは押さない)分数表示に しておけば、通常見る形になる。

| 5 | 1 | -3 |  |   | 23/128 | 1 | 1/128 | [ | 9/128  |   |
|---|---|----|--|---|--------|---|-------|---|--------|---|
| 2 | 2 | 3  |  | - | 11/128 | 1 | 7/128 |   | 21/128 |   |
| 1 | 5 | -4 |  | - | 1/16   |   | 3/16  | - | 1/16   |   |
|   |   |    |  |   |        |   |       |   |        | - |

右側の塗りつぶされた部分に逆行列が表示される。 行列の積も関数ウィザードを使って、Mmultiを 呼び出し、同様に使う。配列ウィンドウが2カ所 出るが上の段が左側の行列で、下の段が右側の行 列である。2×2行列について例を見よう。

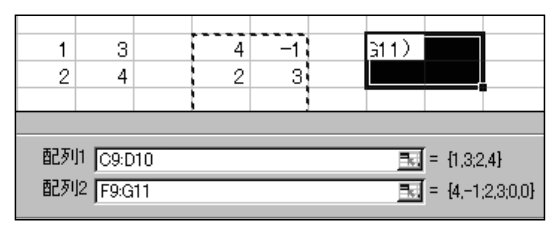

図39

| 1 | 3 | 4 | -1 | 10 | 8                                             |
|---|---|---|----|----|-----------------------------------------------|
| 2 | 4 | 2 | 3  | 16 | <u>    10                                </u> |
|   |   |   |    |    |                                               |

図40

逆行列を作成する問題では、計算課程を効率よく 出力することが重要になる。

例として、行基本変換を使って逆行列を求めてみ よう。

大日本図書「線形代数(新井一道他著)」p78に 次のような例題がある。

|       |        | ( 1 | $^{-2}$ | 0) |           |
|-------|--------|-----|---------|----|-----------|
| [例題3] | 行列 A = | 1   | 1       | -1 | の逆行列を求めよ. |
|       |        | (-5 | 5       | 2) |           |

# 図41

この本では、右側に単位行列を加えた拡大行列に 対して、行基本変換を行う。前半が単位行列にな るよう操作する。その結果、右半分に逆行列が出 力される。教科書の行基本変換はやや直感的似す ぎる。これをエクセルで行うと、操作の流れに論 理性が出てくる。

操作の基本思想は行列を左側から掛けると、その 名の通り、左半分、"行"をコントロールするこ とになる。右から掛けると、右半分の"列"をコ ントロールすることになる。結果の拡大行列にさ らに左から行基本変形の行列を掛ければよい。

| μ. |    |   |   |   |   |   |   |   |   |  |
|----|----|---|---|---|---|---|---|---|---|--|
|    | 1  | 0 | 0 | 1 | 4 | 2 | 1 | 0 | 0 |  |
|    | -2 | 1 | 0 | 2 | 1 | 3 | 0 | 1 | 0 |  |
|    | -4 | 0 | 1 | 4 | 2 | 2 | 0 | 0 | 1 |  |
|    | 1  |   |   |   |   |   |   |   |   |  |

図42

左の行列は単位行列の第一列の、1,0,0を拡

大行列の第一列124の(対角成分以外の)成分 を反対符号にした、行基本変形の行列である。

| 1 |    | 4/7 | 0     | 1 | 4   | 2   | 1   | 0   | 0 |
|---|----|-----|-------|---|-----|-----|-----|-----|---|
| 0 | -  | 1/7 | 0     | 0 | -7  | -1  | -2  | 1   | 0 |
| 0 | -2 |     | 1     | 0 | -14 | -6  | -4  | 0   | 1 |
|   |    |     |       |   |     |     |     |     |   |
| 1 |    | 0   | 0.35  | 1 | 0   | 1.4 | -0  | 0.6 | 0 |
| 0 | 1  |     | 0     | 0 | 1   | 0.1 | 0.3 | -0  | 0 |
| 0 |    | 0   | -0.25 | 0 | 0   | -4  | 0   | -2  | 1 |

#### 図43

上段の行基本変形の行列、4/7,-1/7,-2は拡大 行列の2列目を対角化するための列である。下の 行列の第3列は拡大行列の第3列を整頓するため の列である。結果は次のようになる。

| 1 | 0 | 0.029 | -0  | -0  | 0.4 | -0.1 | -0.1 | 0.35 |  |
|---|---|-------|-----|-----|-----|------|------|------|--|
| 0 | 1 | 0     | 0.3 | -0  | 0   | 0.29 | -0.2 | 0.04 |  |
| 0 | 0 | 1     | 0   | 0.5 | -0  | 0    | 0.5  | -0.3 |  |
|   |   |       |     |     |     |      |      |      |  |

図44

左側が行基本変換の結果で右が逆行列である。こ の結果も領域のコピーを繰り返すことと、列の成 分の変更することが出来て容易に得られた。

# 11. 固有値、固有ベクトル、対角化

行列の固有値、固有ベクトルの問題は適当に行列 を作成して、固有方程式を作成するところまでは 順調に進むが、その解や、固有ベクトルとなると、 複雑な値になり、適当な教材とはならない。そこ で、固有値、固有ベクトルを決定して、対角化行 列、逆行列を用意して、教材となる行列を作る。

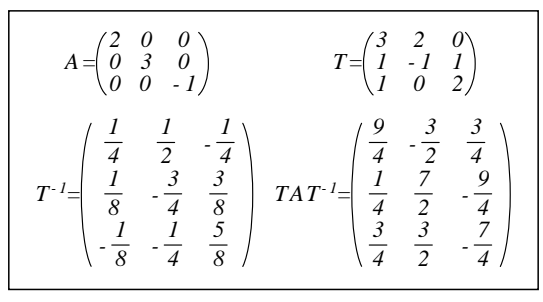

図45

結果の行列が分数式を含むときは、分母の最小公 倍数をAに掛けておけばよい。

## 12. 関数の数値計算、ホーナーの方法

マクローリン展開への数値の代入により三角関数 指数関数などの値を求めることができるが、実際 には累乗計算が大変で、目の前での(黒板、OH Pへの投影)計算表示の実演はほとんど行われて いない。

ここではエクセルを使い、代入計算をしてみよう。

| テーラー展開はa <sub>n</sub> f <sup>(n)</sup> (0)を用いて下のように書ける                                                                                                    |
|----------------------------------------------------------------------------------------------------|
| $f(x) = a_0 + \frac{a_1}{1!} x + \frac{a_3}{3!} x^3 + \frac{a_4}{4!} x^4 + \frac{a_5}{5!} x^5 + \frac{a_6}{6!} x^6 + \frac{a_7}{7!} x^7$                                                                                   |
| $=a_{0}+\frac{x}{1}\left(a_{1}+\frac{x}{2}\left(a_{2}+\frac{x}{3}\left(a_{3}+\frac{x}{4}\left(a_{4}+\frac{x}{5}\left(a_{5}+\frac{x}{6}\left(a_{6}+\frac{x}{7}\left(a_{7}\right)\right)\right)\right)\right)\right)\right)$ |
| 図46                                                                                                    |

従って後ろの括弧から代入していけばよい。 例として

*sin(0.5)=0.47942553860420301* を計算してみよう。

|   |   | D^n(sin(x)) | 0.5        |
|---|---|-------------|------------|
|   |   | x=0         |            |
|   | 9 | 1           | 0.05555556 |
|   | 8 | 0           | 0.00347222 |
|   | 7 | -1          | -0.0711806 |
|   | 6 | 0           | -0.0059317 |
|   | 5 | 1           | 0.09940683 |
|   | 4 | 0           | 0.01242585 |
| D | 3 | -1          | -0.1645957 |
| 1 | 2 | 0           | -0.0411489 |
| 2 | 1 | 1           | 0.47942554 |
| 3 | 0 | 0           | 0.47942554 |

図47

左2列は最初に作成するときは昇順であるが代入 直前に、降順に並べ替えた。

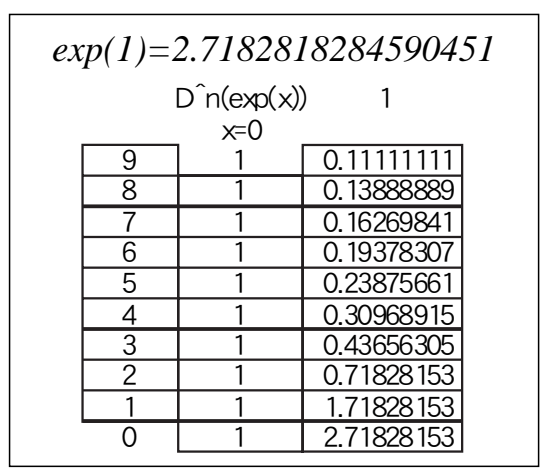

#### 図48

最下段では7桁まで一致している。 このような関数はエクセルに組み込まれているの で、実用に供するには、この様な代入の作業は必 要ないが、教材作成の立場で見るとき、興味深い 物である。

この他、FFT(高速フーリエ変換)、ガウス・ ルジャンドル積分による数値計算などは有用であ り、有名であるが、教材作成の立場を逸脱してい る。

### 13. まとめ

1で述べたように数学のリテラシーは長い時間を 掛けて発展してきた。その間、数学は唯一の科学 の言語であった。科学者の選抜にも使われて来た。 しかし、近年コンピュータ言語も同様の論理性を もち、数学が唯一の表現手段とは言えなくなって 来ている。指数や、関数の累乗、根号等はプログ ラム言語の方が優れている。x<sup>2</sup>2などの記法の 方が、あちらこちら動き回る数学の表記より、論 理的にも優れている。矛盾を含んだ自然言語から 出発した数学よりも、表から出発した、エクセル の方が、パターン認識に優れ、正確な判定を出し やすい。数学は、この明解であると言う点を取り 入れていかなければならないであろう。

参考文献

「確率統計」田河生長、玉木正一他 大日本図書 「新訂線形代数」新井一道著 大日本図書 「Excelでやさしく学ぶ微分積分」

> 室 淳子、石村 貞夫著 東京図書